Tutorial práctico: Componente espacial

Realizar análisis espaciales para resolución de preguntas relacionadas con ubicación, relaciones topológicas, etc.

## 1. Importante: antes de trabajar en ArcGIS

En panel de control, cambiar en configuración regional y de idiomas, pestaña formatos, por formato: inglés (Estados Unidos).

Luego en inicio, abrir ArcGIS administrator, luego en "avanzado..." cambiar el idioma de visualización por inglés:

| 📲 📳 Windows Live Movie Maker |                                              |                                                                       |
|------------------------------|----------------------------------------------|-----------------------------------------------------------------------|
| 🖑 Windows Update             | Panel de control                             | Configuración avanzada                                                |
| la Accesorios                |                                              | Idioma de visualización                                               |
| \mu ArcGIS                   | Dispositivos e impresoras                    | Seleccione un idioma para utilizar con ArcGIS for Desktop y ArcGIS    |
| ArcCatalog 10.3              |                                              |                                                                       |
| ArcGIS Administrator         | Programas predeterminados                    | English                                                               |
| 👰 ArcGlobe 10.3              | Avuda v conorte tácnico                      | $\mathbf{T}$                                                          |
| 🔍 ArcMap 10.3 📃              | Ayuda y soporte techico                      |                                                                       |
| ArcScene 10.3                |                                              |                                                                       |
| ArcGIS for Desktop Help      |                                              | Expiración de licencia                                                |
| 🌗 Desktop Tools              |                                              | Mostrar mensa es de advertencia de expiración de licencia.            |
| 🌗 License Manager            |                                              | Mejora de la experiencia de usuario de Esri                           |
| Python 2.7                   |                                              | Participe en el programa Mejora de la experiencia de usuario de Esri. |
| 📔 Dropbox                    |                                              | Aprenda más                                                           |
| 🔒 Google Chrome              |                                              |                                                                       |
| 🐌 Google Earth               |                                              | ArcGIS Online                                                         |
| 퉬 Inicio 👻 👻                 |                                              |                                                                       |
| 4                            |                                              | Administrar conexiones del portal                                     |
| <ul> <li>Atras</li> </ul>    |                                              | Permitir conexión al portal local sin red                             |
|                              |                                              |                                                                       |
| Buscar programas y archivos  | Apaga                                        | Guardar Cancelar                                                      |
|                              |                                              |                                                                       |
| Administrador de ArcGIS      |                                              |                                                                       |
|                              |                                              |                                                                       |
| □                            | Información de configura                     | ación de ArcGIS:                                                      |
| 🖨 ··· 🚰 Desktop              |                                              |                                                                       |
| Disponibilidad               | DESKTOP                                      |                                                                       |
| Pedir prestado/devolver      | Información de in                            | stalación                                                             |
| Operaciones de soporte       | Nombre del producto                          | : ArcGIS 10.3 for Desktop                                             |
| Elicencias de datos          | Versión de lanzanien<br>Versión del producto | to: 10.3                                                              |
|                              | Carpeta de instalació                        | n: C:\Program Files\ArcGIS\Desktop10.3\                               |
|                              | Instalado por: Elvira                        | Teresa                                                                |
|                              | Fecha de instalación:                        | 11/11/2016                                                            |
|                              | Imagen de instalación:                       | n: C: Vsers\Elvira Teresa\Documents\ArcGIS 10.3\De                    |
|                              | Usuario actual: Elvira                       | Teres                                                                 |
|                              | Carpeta de datos de                          | la aplicatión: C: \Users \Elvira Teresa \AppData \Roamii              |
|                              | Carpeta temporal de                          | sistema: 0; Users ELVIRA~ IAppData Local (Temp (                      |
|                              | Información de So                            | ervice Pack                                                           |
|                              | ArcGIS Service Pack:                         | 0 (build 0)                                                           |
|                              | Información de va                            | ariable de entorno del Administrador de licenc                        |
|                              | ARCGIS_LICENSE_FI                            | ILE: N/A                                                              |
|                              | LM_LICENSE_FILE: N                           | I/A                                                                   |
|                              |                                              |                                                                       |
|                              |                                              |                                                                       |
|                              |                                              |                                                                       |
|                              |                                              |                                                                       |
|                              | Id. del equipo                               | Avanzado                                                              |
|                              |                                              |                                                                       |
|                              |                                              |                                                                       |
| Ayuda                        |                                              | Aceptar Cancelar Aplicar                                              |
|                              |                                              |                                                                       |

Seleccionar mapa en blanco (Blank map)

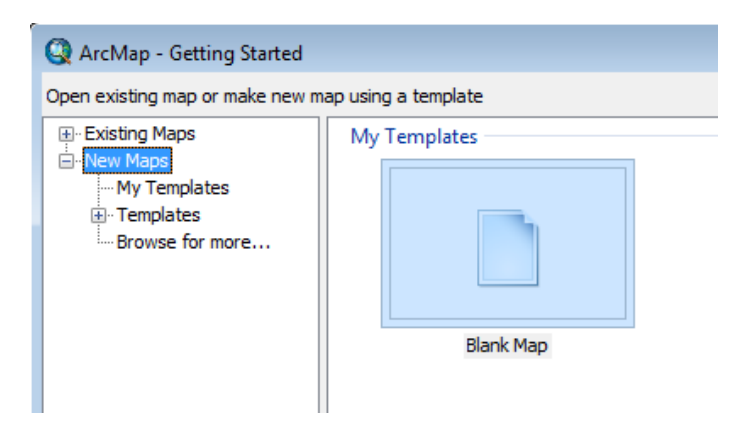

Para agregar los materiales al programa, al costado derecho de Arc map, en Catalog, hacer click derecho en "folder conections", luego en "connect to folder" buscan la carpeta en que se encuentra el práctico, ojo, seleccionar la carpeta que contiene a materiales.gdb.

|                                                                                                    | Connect To Folder                                                                                     |
|----------------------------------------------------------------------------------------------------|----------------------------------------------------------------------------------------------------|
|                                                                                                    | Choose the folder to which you want to connect:                                                       |
| Catalog 🗘 🗘                                                                                                    | Nueva carpeta                                                                                         |
|                                                                                                    | ▲ ↓ U<br>▶ Diseño ambiental                                                                           |
| □     □     □     □     □     □     □     □     □     □     □     □     □     □     □     □     □     □     □     □     □     □     □     □     □     □     □     □     □     □     □     □     □     □     □     □     □     □     □     □     □     □     □     □     □     □     □     □     □     □     □     □     □     □     □     □     □     □     □     □     □     □     □     □     □     □     □     □     □     □     □     □     □     □     □     □     □     □     □     □     □     □     □     □     □     □     □     □     □     □     □     □     □     □     □     □     □     □     □     □     □     □     □     □     □     □     □     □     □     □     □     □     □     □     □     □     □     □     □     □     □     □     □     □     □     □     □     □     □     □     □     □     □     □     □     □ </td <td>SIG (Ayudantia)  Prácticos  materiales adb</td> | SIG (Ayudantia)  Prácticos  materiales adb                                                            |
| Source To Ender                                                                                                    | Materiales.gdb 5IG A Mir imáganes.                                                                    |
| Connect To Folder                                                                                                    | ✓ III ►                                                                                               |
| <ul> <li>              € GIS Servers             Connect to a folder or disk drive             so you can work with its contents             in the Catalog.      </li> </ul>                                                                                                    | Carpeta: ers\Elvira Teresa\Documents\U\SIG (Ayudantia)\Prácticos Crear nueva carpeta Aceptar Cancelar |

Luego se verá esta carpeta en catalog, al abrirla se ve la geo data base "materiales.gdb", click derecho sobre ella y seleccionar make default geodatabase. De esta forma los documentos abiertos en la aplicación se relacionarán con esta geo data base por default.

Luego para conservar los cambios a realizar deben crear su proyecto: en la barra de herramientas de ArcMap > file> guardar: seleccionar carpeta del práctico.

Luego para que los cambios se vayan almacenando en esta carpeta: File > map document properties > seleccionar "store relative path names".

| Map Document Pr | operties 🗾                                          |
|-----------------|-----------------------------------------------------|
| General         |                                                     |
| File:           | Documents\U\SIG (Ayudantia)\Prácticos\practico3.mxd |
| Title:          |                                                     |
| Summary:        |                                                     |
|                 |                                                     |
| Description:    |                                                     |
|                 |                                                     |
|                 |                                                     |
|                 | <b>v</b>                                            |
| Author:         |                                                     |
| Credits:        |                                                     |
| Tags:           |                                                     |
| Hyperlink base: |                                                     |
| Last Grounds    | 22/11/2216.06.22.57                                 |
| Last Saved:     | 28/11/2016 06:38:57 p.m.                            |
| Last Printed:   |                                                     |
| Last Exported:  |                                                     |
| Geodatabase:    | C:\! Isere\Elvira Teresa Documents\!!\SIG (Ayudar 📔 |
| Pathnames:      | Store relative pathnames to data sources            |
| Thumbnail:      | Make Thumbnail Delete Thumbnail                     |

## 2. En ArcMap

Dentro de materiales se encuentran 3 capas: yali, uso\_suelo y comunas:

Comunas: Corresponde a comunas del suroeste de la region metropolitana más algunas de las sexta y la quinta. Polígonos.

Yali: Corresponde al estero yali y esteros aportantes. Líneas.

Uso\_suelo: Categorías de uso (agrícola, matorral abierto, etc.)

Al arrastrar cada capa al centro de la pantalla de arcmap, se agregarán las capas a la visualización del proyecto:

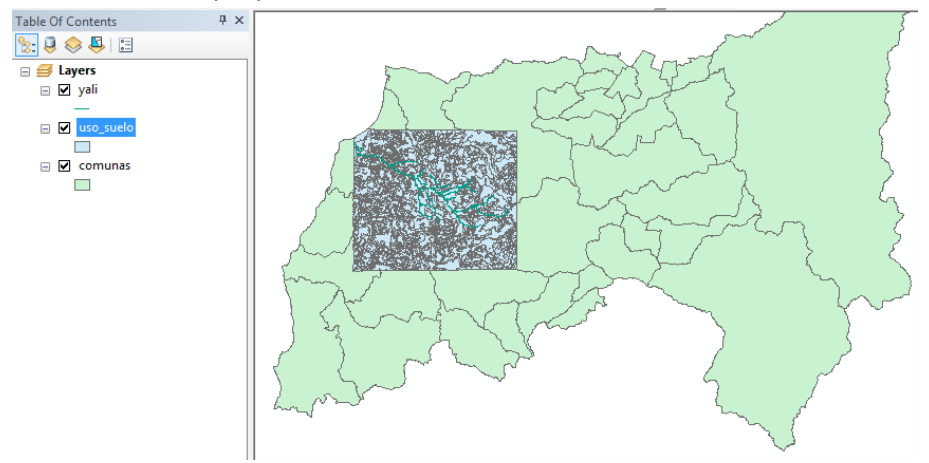

El orden de las capas en la barra "table of contents" determina la sobre posición de una capa sobre otra, yali está sobre uso\_suelo que a su vez esta sobre comunas. Para observar los limites comunales simultáneamente con los usos de suelo, se puede cambiar la posición de comunas a la capa de más arriba y modificar el color de fondo de sus polígonos por una transparencia, para esto deben hacer click derecho sobre la capa comunas, seleccionar properties, pestaña "symbology", seleccionar "Features", luego al hacer click izquierdo en el cuadrado que muestra el color de fondo se abrirá "symbol selector", en la opción "Fill color" deben seleccionar "no color", pueden cambiar además el color del contorno en "outline color".

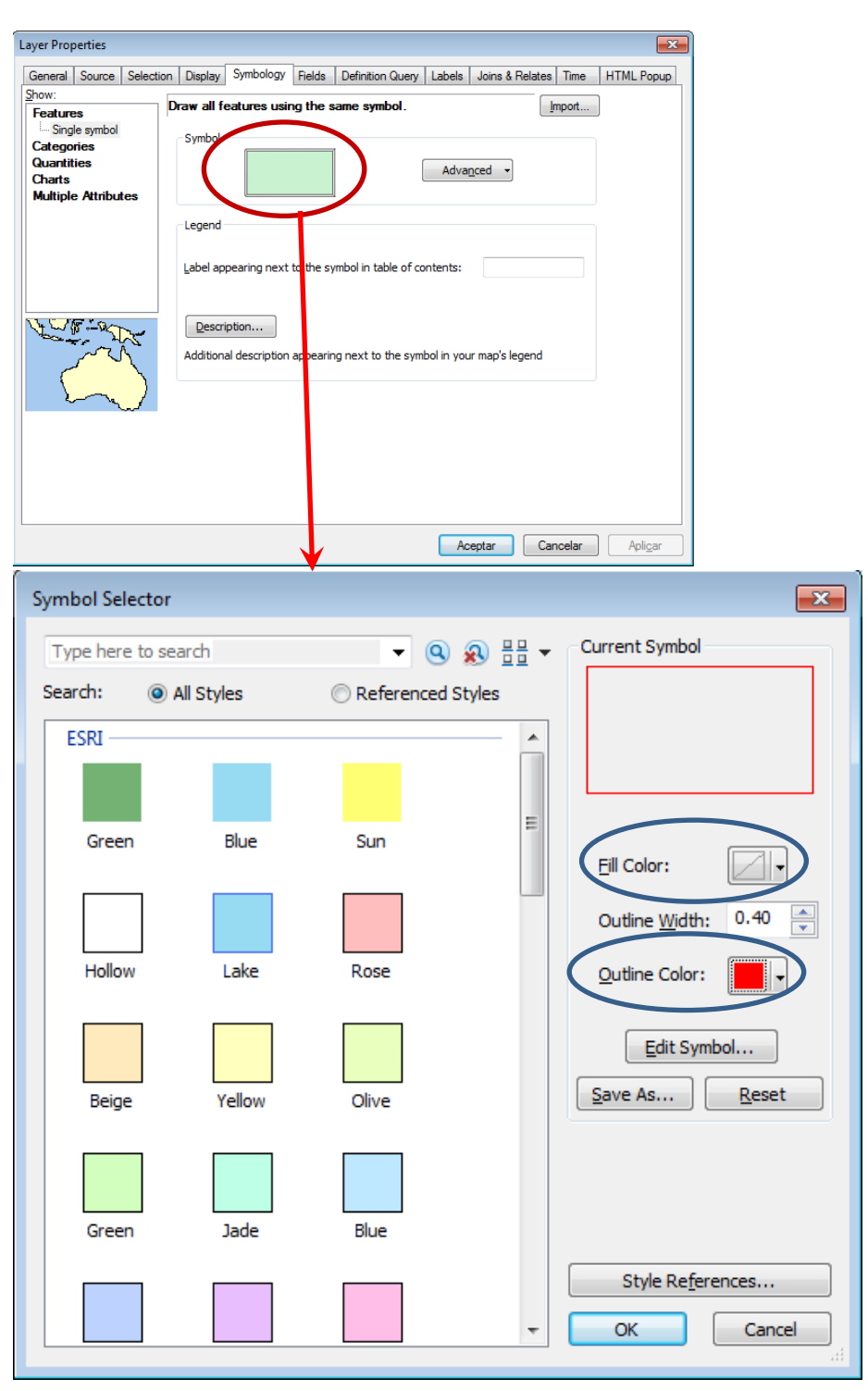

Luego para agregar el nombre de cada comuna: click derecho en capa "comunas" > properties > Labels: Seleccionar label features in this layer (para mostrar los nombres), y luego en "text string, label field" se muestra el campo cuyo registro se mostrará, en este caso nos interesan las comunas por lo que seleccionaremos el campo NOM\_COM

| Layer Properties                                                                                          |
|----------------------------------------------------------------------------------------------------|
| General Source Selection Display Symbology Fields Definition Query Labels Joins & Relates Time HTML Popup |
| I abel features in this layer                                                                             |
| Method.  Label all the features the same way.                                                             |
| All features will be labeled using the options specified.                                                 |
| Text String                                                                                               |
| Label Field. NOM_COM                                                                                      |
| Text Symbol                                                                                               |
| AsBbYyZz B Z U Symbol                                                                                     |
| Other Options Pre-defined Label Style                                                                     |
| Placement Properties Scale Range Label Styles                                                             |
|                                                                                                    |
|                                                                                                    |
|                                                                                                    |
|                                                                                                    |
| Aceptar Cancelar Apli <u>c</u> ar                                                                         |

El resultado debiese verse de la siguiente forma:

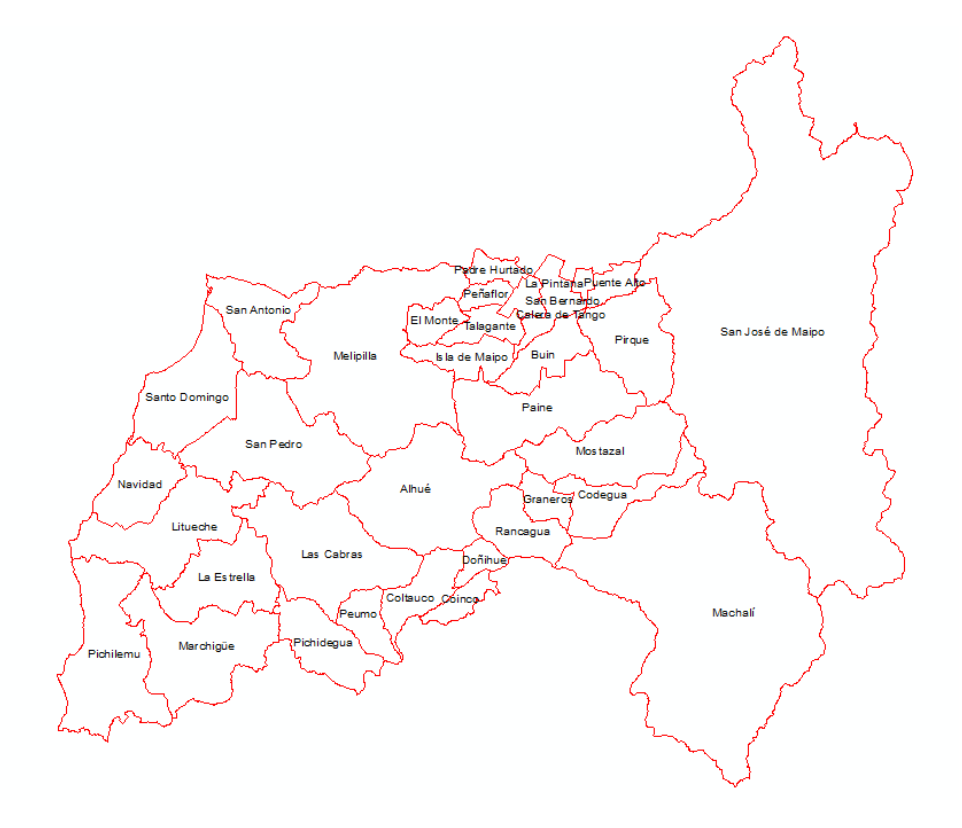

Luego en la capa usos\_suelos, le daremos una paleta de colores que represente diferentes usos, en este caso no hay un gradiente de valor entre categorías de uso, como es el caso de las alturas o temperaturas, por lo que los colores seleccionados no deben ir de un color a otro (ej: colores graduales entre azul y rojos). Para esto hacemos click derecho en la capa usos\_suelo > properties > simbology > show: categories > unique values. En value field seleccionar cat\_uso, marcar "add all values" para agregar todas las categorías dentro del campo, recuerden seleccionar una rampa de colores que no sea gradual:

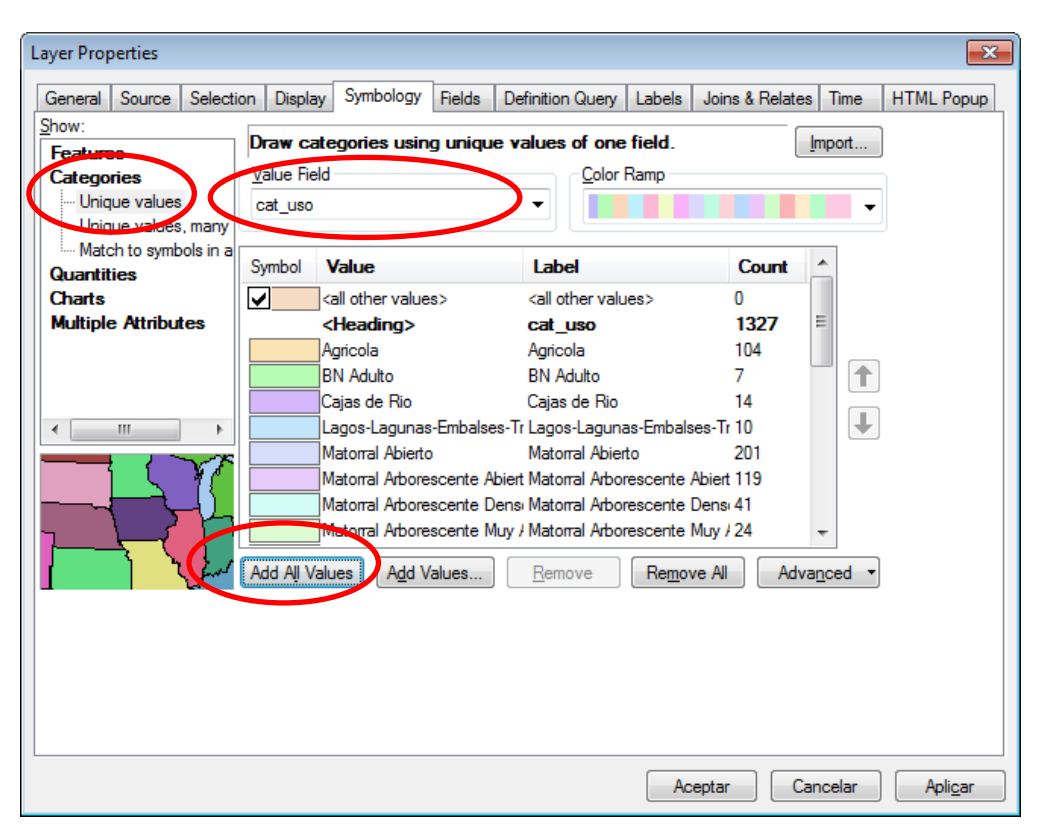

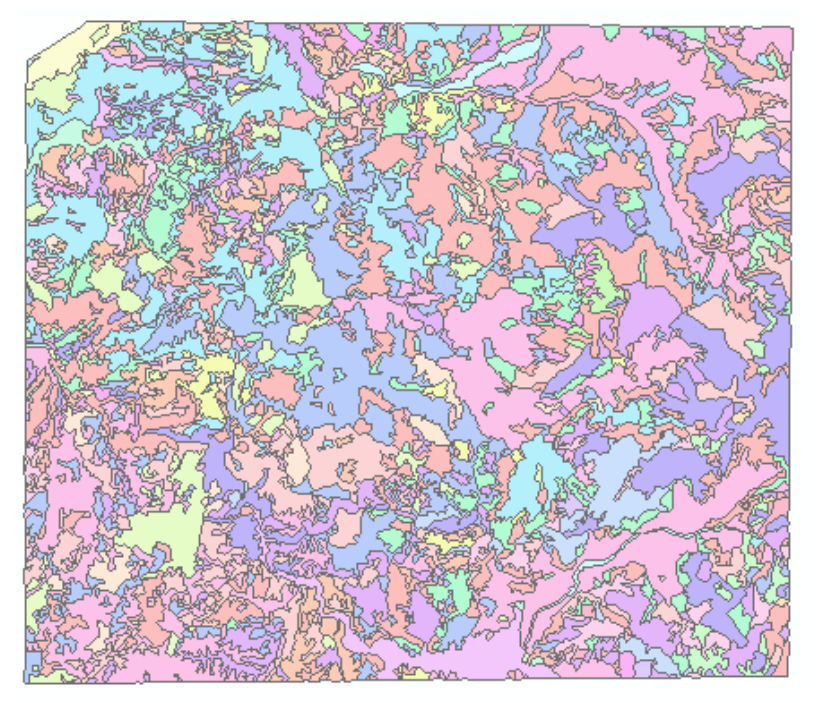

Luego la capa yali muestra el estero yali. Cada línea representa un segmento, todos son esteros. Para una mejor visualización deben entrar al mismo menú de la transparencia, en Symbology > features seleccionar la opción "river", además pueden modificar el ancho de las líneas.

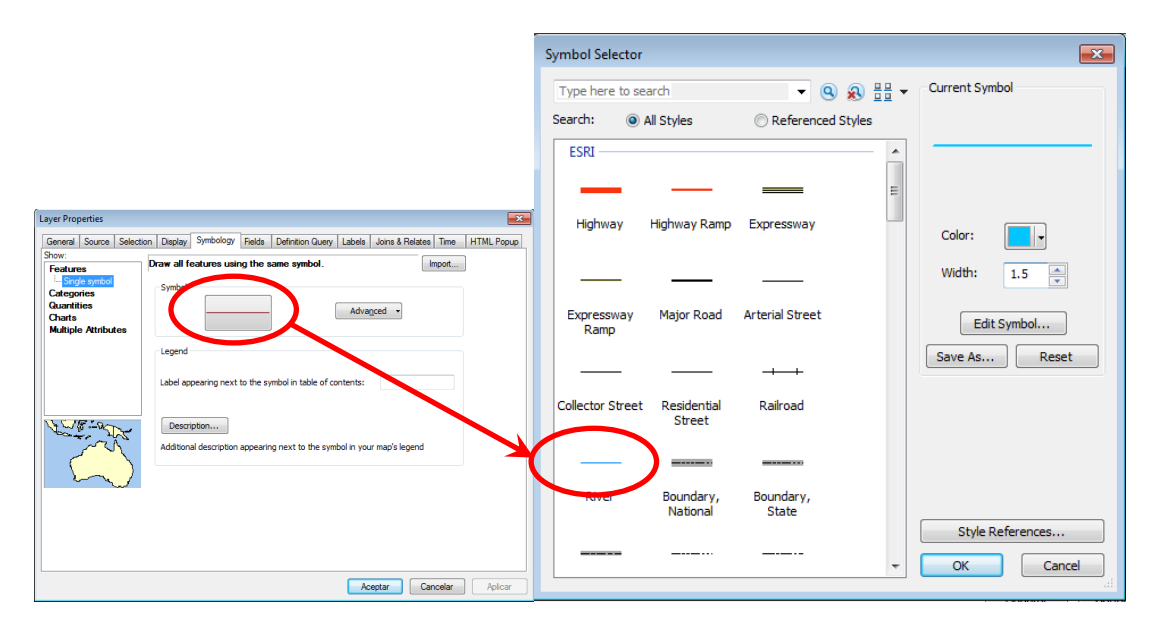

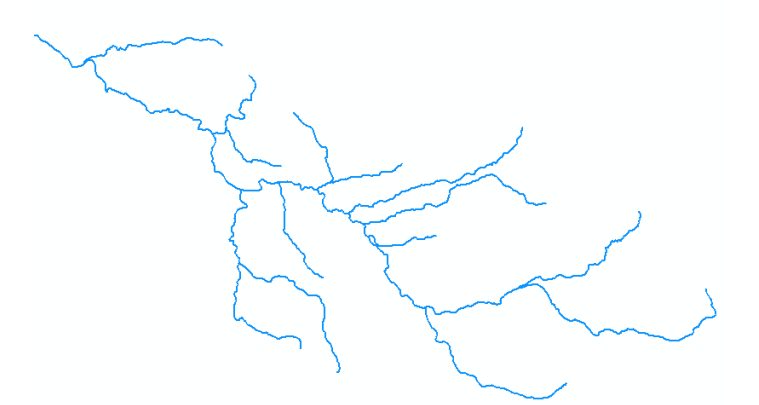

Luego al hacer click derecho sobre la capa comunas en la tabla de contenidos, la opción "zoom to layer" mostrará una escala que permita apreciar adecuadamente su contenido.

## 3. Respuesta de preguntas de análisis espacial

Partiremos bajo el supuesto de que tenemos datos de proyectos que se han ejecutado en distintos lugares y que pertenecen a distintos programas, queremos saber cuánta es la superficie que hay dedicada a esos proyectos a nivel comunal (cuantas hectáreas corresponden a proyectos por comuna). Dado que la tabla de atributos del mapa de proyectos ni tiene el campo comunas (revisen la tabla de dicha capa), no se puede responder directamente la pregunta, por esto, es necesario realizar una consulta espacial.

Agregamos desde catalog > materiales.gdb, la tabla proyectos\_areas arrastrándola de la misma forma que las capas anteriores.

Proyectos área:

| Table 🛛             |                                        |        |             |              |        |   |  |  |  |  |
|---------------------|----------------------------------------|--------|-------------|--------------|--------|---|--|--|--|--|
| 🗉 •   🖶 •   🖳 🎦 🚳 🗙 |                                        |        |             |              |        |   |  |  |  |  |
| proyectos_area      |                                        |        |             |              |        |   |  |  |  |  |
|                     | OID *                                  | prg_id | POINT_X     | POINT_Y      | sup_ha | - |  |  |  |  |
| Þ                   | 1                                      | 3      | 385115.1223 | 6162572.7168 | 58.5   |   |  |  |  |  |
|                     | 2                                      | 2      | 376871.2724 | 6171723.0629 | 66.1   |   |  |  |  |  |
|                     | 3                                      | 2      | 245189.1826 | 6175020.6621 | 42     |   |  |  |  |  |
|                     | 4                                      | 1      | 386028.1816 | 6175537.9673 | 64.6   |   |  |  |  |  |
|                     | 5                                      | 3      | 389270.8866 | 6175609.2327 | 54.8   |   |  |  |  |  |
|                     | 6                                      | 3      | 244216.7591 | 6176520.7427 | 80     |   |  |  |  |  |
|                     | 7                                      | 2      | 233243.2335 | 6177376.0384 | 21.7   |   |  |  |  |  |
|                     | 8                                      | 1      | 388720.4024 | 6177449.7118 | 23     |   |  |  |  |  |
|                     | 9                                      | 3      | 226394.2005 | 6178669.2421 | 45.7   |   |  |  |  |  |
|                     | 10                                     | 2      | 376489.3597 | 6178877.1778 | 7.4    | ] |  |  |  |  |
|                     | 11                                     | 2      | 385545.9039 | 6178943.0267 | 25.9   | - |  |  |  |  |
| pi                  | If f 1 > > I = (0 out of 429 Selected) |        |             |              |        |   |  |  |  |  |

Dónde:

Prg\_id identificador de tipo de programa, no será usado en este caso.

Point\_X, Point\_y: muestra las coordenadas X e y respectivamente.

Sup\_ha: superficie en hectáreas de cada proyecto

Esta tabla no corresponde a una capa y tiene solo contenido no espacial, pero al presentar coordenadas puede generarse una capa de puntos correspondientes a cada proyecto. Para esto hacer click derecho en proyectos\_area > display XY data

| (                 |                                      |                                       |                                       |
|-------------------|--------------------------------------|---------------------------------------|---------------------------------------|
| Display XY Data   |                                      | ×                                     | "X field" e "Y field" representan las |
| A table containir | ng X and Y coordinate data can be    | e added to the                        | coordenadas, seleccionamos point_x    |
| inap as a layer   |                                      |                                       | y point_y respectivamente.            |
| Choose a table    | from the map or browse for anoth     | ner table:                            |                                       |
| proyectos         | _area                                |                                       | Luego se verá un "evento" que         |
| Specify the fie   | elds for the X, Y and Z coordinates  | s:                                    | muestra todos los puntos generados.   |
| X Field:          | POINT X                              |                                       | Esta información no corresponde a     |
| V Esta            |                                      |                                       | una capa, por lo que al cerrar el     |
| Y Field:          | POINT_Y                              | · · · · · · · · · · · · · · · · · · · | programa, no quedará guardado en el   |
| Z Field:          | <none></none>                        | -                                     | proyecto, debemos crear una capa      |
| - Coordinate Sv   | stem of Input Coordinates            |                                       | que contenga los puntos.              |
| Description:      |                                      |                                       |                                       |
| Projected Co      | pordinate System:                    |                                       | En este caso las coordenadas          |
| Name: WG          | S_1984_UTM_Zone_19                   |                                       | corresponden a la proyección          |
| Geographic        | Coordinate System:                   |                                       | utilizada, ojo con eso en el futuro.  |
| Name: GCS         | 5_WGS_1984                           |                                       |                                       |
|                   |                                      |                                       |                                       |
|                   |                                      |                                       |                                       |
| 4                 |                                      | *                                     |                                       |
| Chaw Date         | -1-                                  |                                       |                                       |
| Show Deta         | alis                                 | Edit                                  |                                       |
| 🔽 Warn me if t    | he resulting layer will have restric | ted functionality                     |                                       |
| About adding X    | ( data OK                            | Cancel                                |                                       |

Un "tema eventual" corresponde a cartografia que se despliega a raíz de datos de tabla pero no es una capa realmente, al ser una interpretación temporal no basta solo con traspasar este evento a la GeodataBase, ya que no estará el mapa al cargar el proyecto nuevamente. Para

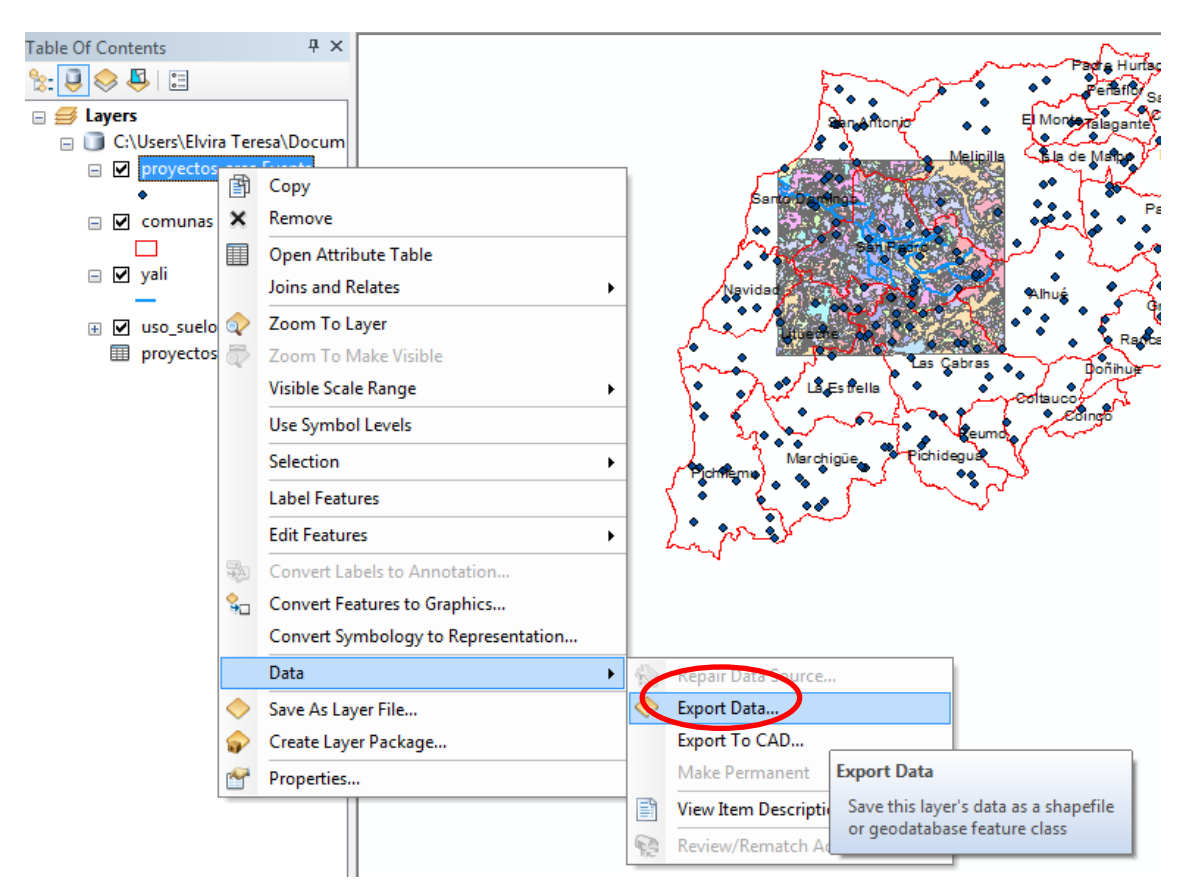

generar una capa en base a estos puntos: click derecho en "proyectos\_area\_events" > data > export data. Nombre: proyectos.

| Export Data                                                                                                    |
|----------------------------------------------------------------------------------------------------|
| Export: All features                                                                                                    |
| Use the same coordinate system as:                                                                                                    |
| It is layer's source data                                                                                                    |
| 🔘 the data frame                                                                                                    |
| <ul> <li>the feature dataset you export the data into<br/>(only applies if you export to a feature dataset in a geodatabase)</li> </ul> |
| Output feature dass:                                                                                                    |
| D:\Practico_3\materiales.gdb\proyectos                                                                                                  |
|                                                                                                    |
|                                                                                                    |
|                                                                                                    |
| OK Cancel                                                                                                    |

Luego en la tabla de la capa generada, en comparación con la capa "evento", se agrega el campo Shape que muestra que todos los registros son puntos.

Luego los datos point x y point y ya no son útiles en la tabla, se pueden borrar al hacer click derecho sobre cada campo y presionando delete.

| ab  | le      |         |             |                              |           |                |   | 8 |
|-----|---------|---------|-------------|------------------------------|-----------|----------------|---|---|
| 0   | ·       | -   🔓 🌄 | 🛛 🖓 🗙       |                              |           |                |   |   |
| pro | oyectos |         |             |                              |           |                |   | X |
|     | OID *   | prg_id  | POINT_X     | POINT_Y                      | sup_ha    | Shape *        | ŀ | • |
| ۲   | 1       | 3       | 385115.1223 | 6162572.7168                 | 58.5      | Point          |   |   |
| Ц   | 2       | 2       | 376871.2724 | 6171723.0629                 | 66.099998 | Point          |   |   |
| Ц   | 3       | 2       | 245189.1826 | 6175020.6621                 | 42        | Point          |   |   |
| Ц   | 4       | 1       | 386028.1816 | 6175537.9673                 | 64.599998 | Point          |   |   |
| Н   | 5       | 3       | 389270.8866 | 61/5609.232/                 | 54.799999 | Point          |   |   |
| Н   | 0       | 2       | 244210.7091 | 6170320.7427                 | 21 700001 | Point          |   |   |
| Н   | 8       | 1       | 388720 4024 | 6177449 7118                 | 21.700001 | Point          |   |   |
| Н   | 9       | 3       | 226394.2005 | 6178669.2421                 | 45,700001 | Point          |   |   |
| Н   | 10      | 2       | 376489.3597 | 6178877.1778                 | 7.4       | Point          |   |   |
| П   | 11      | 2       | 385545.9039 | 6178943.0267                 | 25.9      | Point          | 1 |   |
| П   | 12      | 3       | 244221.1078 | 6179645.6174                 | 23.5      | Point          | 1 |   |
|     | 13      | 2       | 365253.1551 | 6180765.5271                 | 26.200001 | Point          | 1 |   |
|     | 14      | 3       | 255583.5423 | 6181968.1097                 | 21.799999 | Point          |   |   |
|     | 15      | 1       | 367729.6668 | 6182244.9067                 | 21.4      | Point          |   |   |
| Ц   | 16      | 3       | 361256.6282 | 6182298.4777                 | 26.1      | Point          |   |   |
| Ц   | 17      | 1       | 252624.6904 | 6182620.9275                 | 81        | Point          |   |   |
| Ц   | 18      | 3       | 395253.5688 | 6183028.1115                 | 12.2      | Point          |   |   |
| Н   | 19      | 3       | 256721.0178 | 6183596.5014                 | 37.200001 | Point          |   |   |
| Н   | 20      | 2       | 242013.1985 | 6163645.40/6<br>6484664.6026 | 0.3       | Point          | - |   |
| Н   | 21      | 3       | 228420.284  | 0104001.5035                 | 47.900002 | Point          | - |   |
| Н   | 22      | 2       | 220420.304  | 0104300.3303                 | 34.000000 | Point<br>Date4 | • | ٣ |
| ŀ   | • •     | 1)      | ы 🗐 🗖       | (0 out of 429                | Selected) |                |   |   |
|     |         |         |             |                              |           |                |   |   |
| pr  | oyectos | ļ       |             |                              |           |                |   |   |

Luego para responder a la pregunta de cuantas hectáreas por comuna corresponden a proyectos:

Una forma de solucionar esto es realizando una intersección, esta da como resultado un mapa compuesto por aquellas entidades que coinciden espacialmente. En la nueva capa se agregan los campos de ambas capas.

En ArcGis: Geoprocessing > intersect

| Q р        | ractico3    | - ArcM | ар         |          |            |     |            |           |      |
|------------|-------------|--------|------------|----------|------------|-----|------------|-----------|------|
| File       | Edit        | View   | Bookmarks  | i Insert | Selection  | Geo | processing | Customize | Wind |
| : <b>•</b> | <b>Q</b> (M | ()   ¥ | K 23   🔶 I | - 🖏      |            | 5   | Buffer     |           |      |
| :          | es 🖪        |        | . 🖻 🖻 )    |          | ( 🕁 🗸   1: | 1   | Clip       |           |      |
| Table      | Of Cont     | ents   |            | Ψ×Γ      | · • ·      | 1   | Intersect  |           |      |
| Tuble      | or com      | erres  |            |          |            | Æ   | 11.2       |           |      |

Input feature: proyectos y comunas (capas a intersectar), output feature: nombre de nueva capa "proyectos\_comuna"

| 🔨 Intersect                            |              |          |   |
|----------------------------------------|--------------|----------|---|
| Input Features                         |              |          |   |
|                                        | -            | <u>6</u> |   |
| Features                               | Ranks        | +        |   |
| proyectos                              |              |          |   |
| Comunas                                |              |          |   |
|                                        |              |          |   |
|                                        |              | ↓        |   |
|                                        |              |          |   |
| ٠ III                                  | 4            |          |   |
| Output Feature Class                   |              | _        |   |
| D:\sig\materiales.gdb\proyectos_comuna |              | 2        |   |
| JoinAttributes (optional)              |              |          |   |
| ALL                                    |              | -        |   |
| XY Tolerance (optional)                |              |          |   |
| M                                      | leters       | •        |   |
| Output I ype (optional)                |              |          |   |
| TIAL O I                               |              | •        | ٣ |
| OK Cancel Environm                     | nents Show H | Help >>  | ] |
|                                        |              | -        | - |

Join atributes que campos quiero incluir; "no\_fid" todos menos los identificadores de cada uno, "only fid" solo identificadores, "all" todos los campos, en este caso seleccionaremos ALL

El resultado de una intersección entre puntos y polígonos dará como resultado una capa de puntos, lo mismo ocurre al intersectar una capa de líneas con una de puntos.

|    | OID *                                   | Shape * | FID_proyectos | prg_id | sup_ha    | FID_comunas | NOM_REG                                  | NOM_PROV      | NOM_COM                                                                                                    | COD_COMUNA |
|----|-----------------------------------------|---------|---------------|--------|-----------|-------------|------------------------------------------|---------------|----------------------------------------------------------------------------------------------------|------------|
| F  | 1                                       | Point   | 1             | 3      | 58.5      | 5           | Región del Libertador Bernardo O'Higgins | Cachapoal     | Machalí                                                                                                    | 6108       |
|    | 2                                       | Point   | 2             | 2      | 66.099998 | 5           | Región del Libertador Bernardo O'Higgins | Cachapoal     | Machalí                                                                                                    | 6108       |
|    | 3                                       | Point   | 3             | 2      | 42        | 14          | Región del Libertador Bernardo O'Higgins | Cardenal Caro | Pichilemu                                                                                                    | 6201       |
|    | 4                                       | Point   | 4             | 1      | 64.599998 | 5           | Región del Libertador Bernardo O'Higgins | Cachapoal     | Machalí                                                                                                    | 6108       |
|    | 5                                       | Point   | 5             | 3      | 54.799999 | 5           | Región del Libertador Bernardo O'Higgins | Cachapoal     | Machalí                                                                                                    | 6108       |
|    | 6                                       | Point   | 6             | 3      | 80        | 14          | Región del Libertador Bernardo O'Higgins | Cardenal Caro | Pichilemu                                                                                                    | 6201       |
|    | 7                                       | Point   | 7             | 2      | 21.700001 | 14          | Región del Libertador Bernardo O'Higgins | Cardenal Caro | Pichilemu                                                                                                    | 6201       |
|    | 8                                       | Point   | 8             | 1      | 23        | 5           | Región del Libertador Bernardo O'Higgins | Cachapoal     | Machalí                                                                                                    | 6108       |
|    | 9                                       | Point   | 9             | 3      | 45.700001 | 14          | Región del Libertador Bernardo O'Higgins | Cardenal Caro | Pichilemu                                                                                                    | 6201       |
|    | 10                                      | Point   | 10            | 2      | 7.4       | 5           | Región del Libertador Bernardo O'Higgins | Cachapoal     | Machalí                                                                                                    | 6108       |
|    | 11                                      | Point   | 11            | 2      | 25.9      | 5           | Región del Libertador Bernardo O'Higgins | Cachapoal     | Machalí                                                                                                    | 6108       |
|    | 12                                      | Point   | 12            | 3      | 23.5      | 14          | Región del Libertador Bernardo O'Higgins | Cardenal Caro | Pichilemu                                                                                                    | 6201       |
|    | 13                                      | Point   | 13            | 2      | 26.200001 | 5           | Región del Libertador Bernardo O'Higgins | Cachapoal     | Machalí                                                                                                    | 6108       |
| П  | 14                                      | Point   | 14            | 3      | 21.799999 | 12          | Región del Libertador Bernardo O'Higgins | Cardenal Caro | Marchigüe                                                                                                    | 6204       |
|    | 15                                      | Point   | 15            | 1      | 21.4      | 5           | Región del Libertador Bernardo O'Higgins | Cachapoal     | Machalí                                                                                                    | 6108       |
|    | 16                                      | Point   | 16            | 3      | 26.1      | 5           | Región del Libertador Bernardo O'Higgins | Cachapoal     | Machalí                                                                                                    | 6108       |
|    | 17                                      | Point   | 17            | 1      | 81        | 12          | Región del Libertador Bernardo O'Higgins | Cardenal Caro | Marchigüe                                                                                                    | 6204       |
|    | 18                                      | Point   | 18            | 3      | 12.2      | 5           | Región del Libertador Bernardo O'Higgins | Cachapoal     | Machalí                                                                                                    | 6108       |
|    | 19                                      | Point   | 19            | 3      | 37.200001 | 12          | Región del Libertador Bernardo O'Higgins | Cardenal Caro | Marchigüe                                                                                                    | 6204       |
|    | 20                                      | Point   | 20            | 2      | 0.3       | 12          | Región del Libertador Bernardo O'Higgins | Cardenal Caro | Marchigüe                                                                                                    | 6204       |
|    | 21                                      | Point   | 21            | 3      | 47.900002 | 5           | Región del Libertador Bernardo O'Higgins | Cachapoal     | Machalí                                                                                                    | 6108       |
|    | 22                                      | Point   | 22            | 2      | 32.5      | 14          | Región del Libertador Bernardo O'Higgins | Cardenal Caro | Pichilemu                                                                                                    | 6201       |
|    | 22                                      | Durink. |               | 2      | 24.000000 | 10          | Basifa dati Sadadan Basanda Otticadan    | 0             | and the second second se | 0004       |
| I· | I → I → I → I → I → I → I → I → I → I → |         |               |        |           |             |                                          |               |                                                                                                    |            |

La tabla ahora incorpora los campos de proyectos y comuna en una misma capa

Respondiendo la pregunta:

Se debe sumar todas las hectáreas por proyecto (sup\_ha) dentro de cada comuna (nom\_com), con las 32 comunas, existe una forma más rápida.

Realizar sumatoria de la superficie de proyectos dentro de cada comuna: para esto abrimos la tabla de atributos de la capa proyectos\_comunas, click derecho sobre la tabla > summarize: 1. aquí seleccionamos NOM\_COM, 2. Seleccionamos sum dentro de sup\_ha. 3. Nombe de la tabla generada "sum\_comuna", esto sumará la superficie de los proyectos dentro de cada comuna :

| Summarize                                                                                                    | / X                     |
|----------------------------------------------------------------------------------------------------|-------------------------|
| Summarize creates a new table containing one record for each unic<br>of the selected field, along with statistics summarizing any of the oth                                                      | jue value<br>ierfields. |
| 1. Select a field to summarize:                                                                                                    |                         |
| NOM_COM                                                                                                    | •                       |
| <ol><li>Choose one or more summary statistics to be included in the<br/>output table:</li></ol>                                                                                                   |                         |
| <ul> <li>OBJECTID</li> <li>FID_proyectos</li> <li>prg_id</li> <li>sup_ha</li> <li>Minimum</li> <li>Maximum</li> <li>Average</li> <li>Sum</li> <li>Standard Deviation</li> <li>Variance</li> </ul> |                         |
| 3. Specify output table:<br>D:\sig\materiales.gdb\Sum_comuna                                                                                                    | <b>6</b>                |
| Summarize on the selected records only                                                                                                    |                         |
|                                                                                                    | ncel                    |

Esto genera una tabla que muestra el número (Count\_NOM\_COM) y la superficie de proyectos según comuna (Sum\_sup\_ha):

| Sum_comuna |     |               |               |            |  |  |
|------------|-----|---------------|---------------|------------|--|--|
|            | OID | NOM_COM       | Count_NOM_COM | Sum_sup_ha |  |  |
| F          | 0   | Alhué         | 14            | 707.3      |  |  |
|            | 1   | Buin          | 5             | 211.9      |  |  |
|            | 2   | Codegua       | 2             | 16.4       |  |  |
|            | 3   | Coinco        | 2             | 188.1      |  |  |
|            | 4   | Coltauco      | 4             | 177.6      |  |  |
|            | 5   | Doñihue       | 1             | 33.6       |  |  |
|            | 6   | El Monte      | 3             | 156.5      |  |  |
|            | 7   | Graneros      | 3             | 101.4      |  |  |
|            | 8   | Isla de Maipo | 6             | 405.7      |  |  |
|            | 9   | La Estrella   | 10            | 452        |  |  |
|            | 10  | Las Cabras    | 24            | 1052.1     |  |  |
|            | 11  | Litueche      | 13            | 563.1      |  |  |
|            | 12  | Machalí       | 56            | 2762.5     |  |  |
|            | 13  | Marchigüe     | 19            | 692.7      |  |  |
|            | 14  | Melipilla     | 20            | 844.8      |  |  |
|            | 15  | Mostazal      | 8             | 335.3      |  |  |
|            | 16  | Navidad       | 8             | 500.9      |  |  |
|            | 17  | Padre Hurtado | 1             | 71.6       |  |  |
|            | 18  | Paine         | 15            | 655.2      |  |  |
|            | 19  | Peñaflor      | 2             | 56.8       |  |  |
|            | 20  | Peumo         | 2             | 118        |  |  |
|            | 21  | Pichidegua    | 8             | 373.6      |  |  |
|            |     |               |               |            |  |  |

Para comunicar los resultados de la mejor manera posible es aconsejable el uso de gráficos y mapas

Para generar un gráfico: opciones dela tabla > "create graph...", el grafico más apropiado para este caso es de torta, ya que representa proporcionalmente los datos.

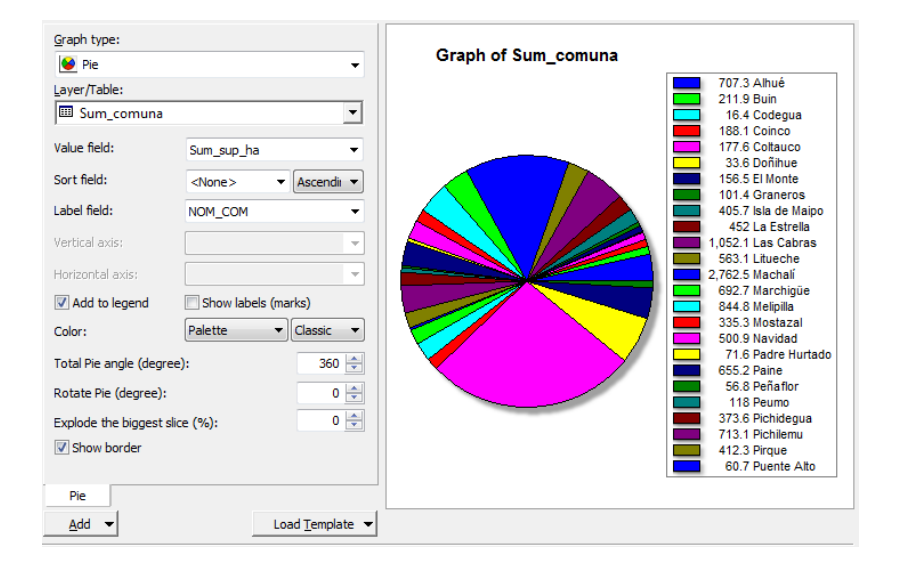

Seleccionar tipo Pie, value field corresponde al campo a graficar, las superficies, label field muestra el nombre de cada porción de la torta. Click en next, agregar nombre del grafico y finalizar

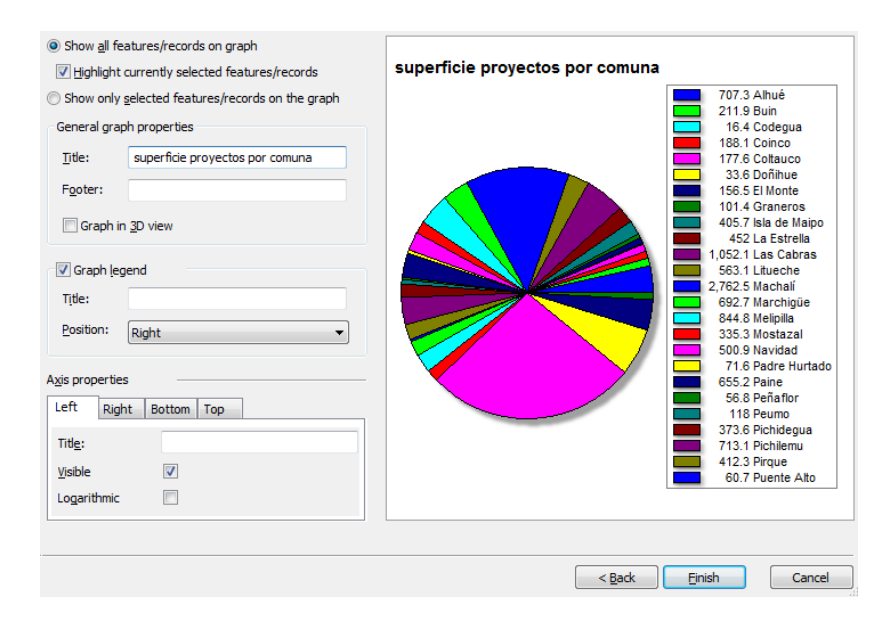

Este grafico no está en la tabla de contenidos, para verlo: view>graphs, muestra los gráficos guardados en el proyecto. Se debe guardar el proyecto ya que el gráfico no queda guardado automáticamente en la geodatabase

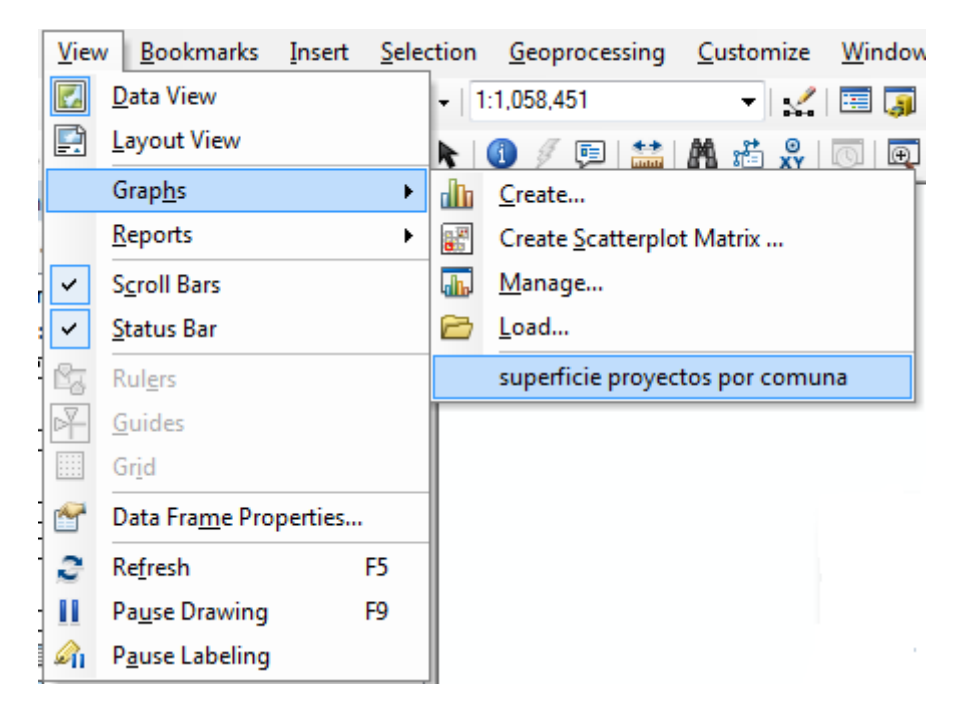

## 4. Segunda pregunta de análisis espacial

La eutrofización se debe al crecimiento exagerado de algunas algas, generado por una carga de nitratos y cargas orgánicas en el agua por sobre lo normal.

Dependiendo de la sección del estero ciertos lugares podrían en mayor o menor magnitud la calidad final del agua, la pregunta es cuales son los lugares que atraviesa el estero que pudiesen ser fuentes de contaminación difusa.

Solución: no es por donde pase, sino la influencia de su alrededor, zonas agrícolas cercanas al cauce colaboraran con la eutrofización de forma más significativa que aquellas más lejanas. La determinación de áreas de influencia o zona buffer representan aquel espacio del que debemos preocuparnos. Respecto al área de influencia interesa saber donde esta y que hay en ella.

Primer paso, generar zona buffer buffer: barra de herramientas de ArcMap > geoprocessing > buffer de los cauces:

| , Buffer                                                                                 |           |          |         |        |
|------------------------------------------------------------------------------------------|-----------|----------|---------|--------|
| Input Features                                                                           |           |          |         |        |
| yali                                                                                     |           |          | -       | 2      |
| Output Feature Class                                                                     |           |          |         |        |
| C: \Users \Elvira Teresa \Documents \U \SIG (Ayudantia) \Prácticos \materiales.gdb \yali | _Buffer   |          |         | 2      |
| Distance [value or field]                                                                |           |          |         |        |
|                                                                                          | 500       | Meters   |         | •      |
| © Field                                                                                  |           |          |         |        |
|                                                                                          |           |          |         | -      |
| Side Type (optional)                                                                     |           |          |         |        |
| FULL                                                                                     |           |          |         | •      |
| End Type (optional)                                                                      |           |          |         |        |
| ROUND                                                                                    |           |          |         | •      |
| Method (optional)                                                                        |           |          |         | _      |
| PLANAR<br>Disselus Tures (anti-and)                                                      |           |          |         | •      |
|                                                                                          |           |          |         | •      |
| Dissolve Field(s) (optional)                                                             |           |          |         |        |
| OBJECTID                                                                                 |           |          |         |        |
| NOMBRE                                                                                   |           |          |         |        |
| TIPO                                                                                     |           |          |         |        |
| Shape_Length                                                                             |           |          |         |        |
|                                                                                          |           |          |         |        |
|                                                                                          |           |          |         |        |
| OK                                                                                       | ncel Envi | ronments | Show He | elp >> |
|                                                                                          |           |          |         |        |

Output: Yali\_buffer

Distance: distancia que será el área de influencia

Syde tipe: determina si la zona buffer será a ambos lados, derecha o izquierda del cauce.

End type: buffer redondeado al final de una línea o plano.

Dissolve type: zona de coincidencia de buffers puede o no tener significancia, si no es asi y solo se quiere ver el total del área que se encuentra bajo la influencia de una o más buffers seleccionar la opción ALL. Casos posibles de dissolve type:

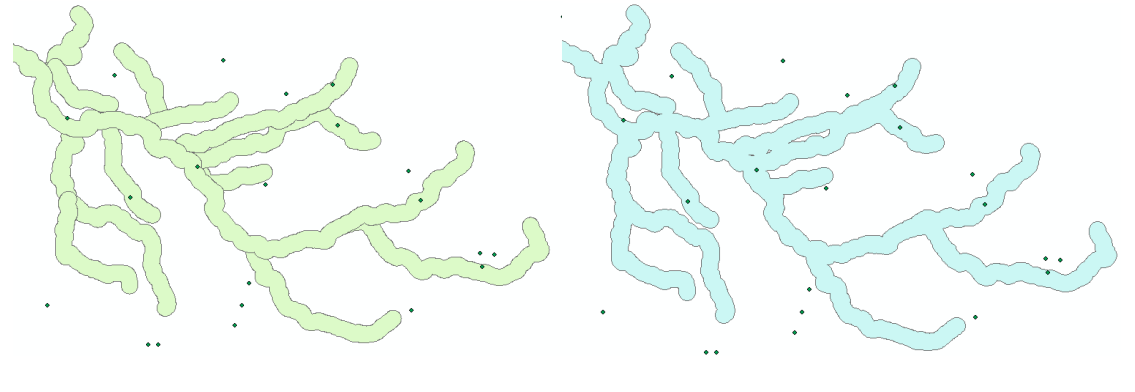

None

Luego se tiene la zona de influencia, falta determinar que hay en esta zona.

|                                      |     |       | -     | 2 |
|--------------------------------------|-----|-------|-------|---|
| Features                             |     |       | Ranks | + |
| ♦uso_suelo                           |     |       |       |   |
| 🔷 yali_Buffer 1                      |     |       |       | × |
|                                      |     |       |       |   |
|                                      |     |       |       | ł |
|                                      |     |       |       |   |
| •                                    | III |       | •     |   |
| Output Feature Class                 |     |       |       |   |
| D:\sig\materiales.gdb\uso_influencia |     |       |       | 1 |
| JoinAttributes (optional)            |     |       |       |   |
| ALL                                  |     |       |       | - |
| XY Tolerance (optional)              |     |       |       |   |
|                                      |     | Meter | S     | • |
| Output Type (optional)               |     |       |       |   |
| INPUT                                |     |       |       | • |

Intersect entre uso de suelo y el buffer:

Luego agregamos una rampa de colores no graduales según categoría de uso para la visualización de la capa uso\_influencia generada

| how:                  |          |                                           |                                                                |             |    |
|-----------------------|----------|-------------------------------------------|----------------------------------------------------------------|-------------|----|
| Features              | Draw c   | ategories using uniqu                     | ue values of one field.                                        | Impo        | rt |
| Categories            | Value Fi | eld                                       | Color Ramp                                                     |             |    |
| - Unique values       | cat uso  | 0                                         |                                                                |             | -  |
| - Unique values, many |          |                                           |                                                                |             |    |
| Match to symbols in a | Carbol   | Malara                                    | 1-1-1                                                          | C           |    |
| Quantities            | Symbol   | value                                     | Label                                                          | Count       |    |
| Charts                | <b>∠</b> | <pre><all other="" values=""></all></pre> | <all other="" values=""></all>                                 | 0           |    |
| Multiple Attributes   |          | <heading></heading>                       | cat_uso                                                        | 1// =       |    |
|                       |          | Agricola                                  | Agricola                                                       | 9           |    |
|                       |          | BN Adulto                                 | BN Adulto                                                      |             | T  |
|                       |          | Cajas de Hio                              | Cajas de Rio                                                   | 20          |    |
|                       |          | Matomal Abierto                           | watomai Abierto                                                | 29          |    |
|                       |          | Materral Arborescente /                   | noien Materral Arborescente A                                  | Dene: 7     |    |
|                       |          | Matorral Arborescente I                   | Densi Matorral Arborescente L<br>May / Materral Arborescente N |             |    |
|                       |          | Matorial Arborescente I                   | Muy / Matorral Arborescente N                                  | huy 74      |    |
|                       |          | Matorial Aborescente                      | Semic Matorial Arborescence 3                                  | emic to +   |    |
| Denne a               |          | •                                         |                                                                |             |    |
| ••                    |          |                                           | 2.5                                                            | •           | B  |
|                       | •        | •                                         | - Ale                                                          | and the set |    |

Así el resultado corresponde a la zona buffer seccionada por categorías de uso. Las categorías que presentan mayor preocupación para la eutrofización corresponden a aquellas de uso agrícola y de rotación cultivo-pradera (en esta última la posibilidad de encontrar ganadería es elevada)

Luego separaremos las categorías de uso en dos tipos generales, silvestre y agrícola, la zona agrícola representará áreas que aporten a la eutrofización. Para esto debemos realizar una reclasificación de los datos que ya tenemos para obtener información nueva. Agregamos un nuevo campo a la tabla (table options (esquina superior izquierda de la tabla) > add field...) con el nombre "tipo" y en type (tipo de datos) seleccionamos "text"

| Tab              | le               |           |            |      | Σ                | 3 |  |  |  |  |
|------------------|------------------|-----------|------------|------|------------------|---|--|--|--|--|
| 0-               | 📴 🕶 🖶 🏪 🌄 🖾 🐢 🗙  |           |            |      |                  |   |  |  |  |  |
| uso              | uso_influencia × |           |            |      |                  |   |  |  |  |  |
|                  | OBJECTID *       | Shape *   | FID_uso_su | elo  | C8 🔺             |   |  |  |  |  |
|                  | 1                | Polygon   |            | 51   | Agricola         |   |  |  |  |  |
| Н                |                  | Add Field |            |      | ? ×              | η |  |  |  |  |
| В                |                  | Name:     | tipo       |      |                  |   |  |  |  |  |
| H                |                  | Type:     | Text       |      | •                |   |  |  |  |  |
| Field Properties |                  |           |            |      |                  |   |  |  |  |  |
| H                |                  | Alias     |            |      |                  |   |  |  |  |  |
| H                | 1                | Allow N   | ULL Values | Yes  |                  |   |  |  |  |  |
| H                | 1                | Default   | Value      | 50   |                  |   |  |  |  |  |
|                  | 1                | Lengin    |            | 50   |                  |   |  |  |  |  |
|                  | 1                |           |            | OK   | Cancel           |   |  |  |  |  |
|                  | 21               | Polygon   |            | 240  | Matorrar Abierto |   |  |  |  |  |
| 1                |                  |           |            |      | •                |   |  |  |  |  |
| ŀ                | • •              | 1 🔸 🔰 📗   | 🔲 🗐 (0 out | of 1 | 77 Selected)     |   |  |  |  |  |
| Us               | o_influencia     |           |            |      |                  |   |  |  |  |  |

Luego en table options > Select by atributes

| Select by Attributes                                                                                                    | ? ×                                                                                                    |
|----------------------------------------------------------------------------------------------------|----------------------------------------------------------------------------------------------------|
| Enter a WHERE clause to s                                                                                                    | elect records in the table window.                                                                                                    |
| Method : Create a new                                                                                                    | selection 🔻                                                                                                    |
| "OBJECTID"<br>"FID_uso_suelo"<br>"cat_uso"<br>"FID_yali_Buffer1"<br>"Shape_length"                                                                                         |                                                                                                    |
| Snape_Length                                                                                                    | · · · · · · · · · · · · · · · · · · ·                                                                                                    |
| $= \langle \rangle   li\underline{k}e \rangle$ $\geq = A\underline{n}d$ $\langle \langle = O\underline{r} \rangle$ $= \% ()   No\underline{r} \rangle$ $\underline{s} = 0$ | 'Renoval Denso'         'Renoval Semidenso'         'Rotacion Cultivo-Pradera'         'Suculentas'         'Vegas'         ✓         Get Unique Values         Go To: |
| "cat_uso" = 'Agricola' OR "                                                                                                    | ricat_uso" = 'Rotacion Cultivo-Pradera'                                                                                                    |
| Cl <u>e</u> ar Verif <u>y</u>                                                                                                    | <u>H</u> elp Loa <u>d</u> Sa <u>v</u> e<br>Apply Close                                                                                                    |

Aquí seleccionamos "cat\_uso", luego al presionar el botón "get unique values" se mostrarán las distintas categorías ('renoval denso', 'renoval semidenso',etc.), seleccionamos aquellos registros cuya categoría de uso sea igual a la categoría "agrícola" o (OR) "rotación cultivo-pradera". NOTA: deben agregar un espacio al lado de cada operación realizada (OR, =,+...)

Luego en el campo nuevo "tipo" abrimos field calculator haciendo click derecho sobre el campo, este actuará solo sobre las filas seleccionadas. En tipo = escribimos "agrícola"

| Field Calculator                                                                                        |                                         | ? <mark>×</mark>                                                                                           |
|----------------------------------------------------------------------------------------------------|-----------------------------------------|----------------------------------------------------------------------------------------------------|
| Parser<br>VB Script  Python<br>Fields:                                                                  | n<br>Type:                              | Functions:                                                                                                 |
| OBJECTID<br>Shape<br>FID_uso_suelo<br>cat_uso<br>FID_yali_Buffer1<br>Shape_Length<br>Shape_Area<br>tipo | .⊽<br>(© Number<br>(○ String<br>(○ Date | Abs ( )<br>Atn ( )<br>Cos ( )<br>Exp ( )<br>Fix ( )<br>Int ( )<br>Log ( )<br>Sin ( )<br>Sqr ( )<br>Tan ( ) |
| Show Codeblock                                                                                          |                                         | * / & + - =                                                                                                |
| "agricola"                                                                                              |                                         |                                                                                                    |
|                                                                                                    | Clear Load                              | Save Help                                                                                                  |

Al aceptar, las categorías de uso seleccionadas ahora presentarán en el campo "tipo" la palabra "agrícola", el resto de categorías corresponderán al tipo silvestre, lo podemos hacer de la misma forma que en la selección por atributos anterior, una forma más sencilla es seleccionar en table options > Switch selection: esto invertirá los registros seleccionados por aquellos que no fueron seleccionados y viceversa.

| Table    |                             |
|----------|-----------------------------|
| := -     | 🔁 •   🖫 🚮 🛛 🐠 🗙             |
| A        | Fin <u>d</u> and Replace    |
| 5        | Select <u>By</u> Attributes |
| M        | <u>C</u> lear Selection     |
| <b>N</b> | Switch Selection            |
| M        | Select <u>A</u> ll          |

Una vez seleccionadas todas las categorías menos "agrícola" y "rotación cultivo-pradera", abrimos nuevamente el field calculator sobre el campo "tipo" y escribimos en type = "silvestre"

| Parser       Image: Python         Fields:       Type:       Functions:         OBJECTID       Image: Python       Abs ( )         Shape       Image: Python       Abs ( )         FID_uso_suelo       Image: Python       Image: Python         FID_uso_suelo       Image: Python       Image: Python         Image: Python       Image: Python       Image: Python         Shape       FID_uso_suelo       Image: Python         Image: Python       Image: Python       Image: Python         Image: Python       Image: Python       Image: Python         Image: Python       Image: Python       Image: Python         Image: Python       Image: Python       Image: Python         Image: Python       Image: Python       Image: Python         Image: Python       Image: Python       Image: Python         Image: Python       Image: Python       Image: Python         Image: Python       Image: Python       Image: Python         Image: Python       Image: Python       Image: Python         Image: Python       Image: Python       Image: Python         Image: Python       Image: Python       Image: Python         Image: Python       Image: Python       Image: Python | Field Calculator                                                                                                   |                                         | ? <mark>×</mark>                                                                                                    |
|----------------------------------------------------------------------------------------------------|----------------------------------------------------------------------------------------------------|-----------------------------------------|----------------------------------------------------------------------------------------------------|
| Fields:       Type:       Functions:         OBJECTID       Abs ( )         Shape       Atn ( )         FID_uso_suelo       String         cat_uso       Date         FID_yali_Buffer1       Date         Shape_Length       Sin ( )         Shape_Area       Sqr ( )         tipo       Tan ( )                                                                                                    | Parser                                                                                                    |                                         |                                                                                                    |
| Show Codeblock * / & + - =<br>tipo =<br>"silvestref"                                                                                                    | Fields:<br>OBJECTID<br>Shape<br>FID_uso_suelo<br>cat_uso<br>FID_yali_Buffer1<br>Shape_Length<br>Shape_Area<br>tipo | Type:<br>• Number<br>• String<br>• Date | Functions:<br>Abs ( )<br>Atn ( )<br>Cos ( )<br>Exp ( )<br>Fix ( )<br>Int ( )<br>Log ( )<br>Sin ( )<br>Sqr ( )<br>Tan ( ) |
|                                                                                                    | Show Codeblock<br>tipo =<br>"silvestre "                                                                           | *                                       | / & + - =                                                                                                    |
| Clear Load Save Help                                                                                                    |                                                                                                    | Clear Load                              | save Help                                                                                                    |

Entonces tendremos el campo "tipo" con dos tipos de registro "agrícola" y silvestre". Luego en table options > clear selection, así evitamos accidentes si realizamos operaciones posteriores ya que serán sobre toda la tabla y no sobre elementos seleccionados. Para la visualización del ejercicio en la capa uso\_influencia cambiaremos la rampa de colores. (properties > symbology > show: categories > unique values, value field: tipo)

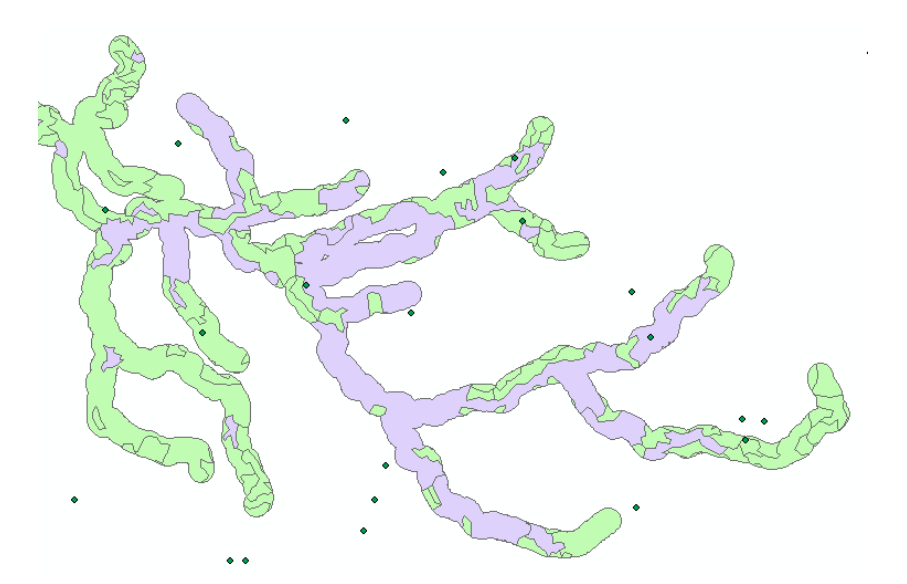

Aquí el buffer está dividido en dos tipos de secciones, pero los polígonos representan distintas categorías de uso no tipos, dissolve borrará las líneas entre zonas de un mismo tipo:

| S Dissolve                           |                                  |
|--------------------------------------|----------------------------------|
|                                      | A                                |
| Input Features                       |                                  |
| Output Feature Class                 |                                  |
| D:\sig\materiales.gdb\uso_final      |                                  |
| Dissolve Field(s) (optional)         |                                  |
| OBJECTID                             |                                  |
| FID_uso_suelo                        |                                  |
| Cat_uso                              |                                  |
| FID_yali_Buffer1                     |                                  |
| Shape Area                           |                                  |
| v tipo                               |                                  |
|                                      |                                  |
|                                      |                                  |
|                                      | =                                |
| Select All Unselect All              | Add Field                        |
| Statistics Field(s) (optional)       |                                  |
|                                      | •                                |
| Field                                | Statistic Type                   |
|                                      |                                  |
|                                      | ×                                |
|                                      |                                  |
|                                      |                                  |
|                                      | <b>↓</b>                         |
|                                      |                                  |
|                                      | 4                                |
|                                      |                                  |
| Create multipart features (optional) |                                  |
| Unsplit lines (optional)             | -                                |
|                                      |                                  |
| OK                                   | Cancel Environments Show Help >> |
| (                                    |                                  |
|                                      |                                  |
|                                      |                                  |
|                                      |                                  |
|                                      | Ø                                |
| man change and                       | ×                                |
| And the second of the                |                                  |
| The with                             | 12                               |
|                                      |                                  |
|                                      | PTS 0                            |
|                                      |                                  |

Créate multipart features (optional)

Mapa de atributos es igual usando o no esta función, pero las tablas generadas son diferentes:

| Tab    | e          |         |          |                     |                |    |     |          |          |         |           |               |                  |
|--------|------------|---------|----------|---------------------|----------------|----|-----|----------|----------|---------|-----------|---------------|------------------|
| *==    | - 🔁 - 🖣    | N 🖸 🍕   | ×        |                     |                |    |     |          |          |         |           |               |                  |
| uso    | final      |         |          |                     |                | ×  |     |          |          |         |           |               |                  |
| Π      | OBJECTID * | Shape * | tipo     | Shape Length        | Shape Area     |    |     |          |          |         |           |               |                  |
| БÌ     | 1          | Polygon | agricola | 250.034379          | 1831.820853    | 'n |     |          |          |         |           |               |                  |
| Ľí     | 2          | Polygon | agricola | 9472.452822         | 1567087.415118 |    |     |          |          |         |           |               |                  |
| H      | 3          | Polygon | agricola | 3817.231772         | 400062.571319  |    |     |          |          |         |           |               |                  |
| H      | 4          | Polygon | agricola | 3473.968401         | 402224.113786  |    |     |          |          |         |           |               |                  |
| H      | 5          | Polygon | agricola | 14600.498749        | 3927946.433669 |    |     |          |          |         |           |               |                  |
| H      | 6          | Polygon | agricola | 1742.948971         | 211418.018717  | =  |     |          |          |         |           |               |                  |
| H      | 7          | Polygon | agricola | 396.668939          | 5081.871022    |    |     |          |          |         |           |               |                  |
| F      | 8          | Polygon | agricola | 242.614708          | 2666.580234    |    |     |          |          |         |           |               |                  |
| H      | 9          | Polygon | agricola | 428.120834          | 8101.085334    |    |     |          |          |         |           |               |                  |
| П      | 10         | Polygon | agricola | 709.743876          | 15438.749454   |    |     |          |          |         |           |               |                  |
| П      | 11         | Polygon | agricola | 2544.695887         | 336686.288923  |    |     |          |          |         |           |               |                  |
|        | 12         | Polygon | agricola | 34329.09083         | 7297978.097615 | -  |     |          |          |         |           |               |                  |
| П      | 13         | Polygon | agricola | 2820.912203         | 242457.091566  |    |     |          |          |         |           |               |                  |
| П      | 14         | Polygon | agricola | 104583.745889       | 37750279.90199 |    |     |          |          |         |           |               |                  |
| П      | 15         | Polygon | agricola | 784.512108          | 29846.065033   |    |     |          |          |         |           |               |                  |
|        | 16         | Polygon | agricola | 7095.934189         | 1618575.537701 |    |     |          |          |         |           |               |                  |
| П      | 17         | Polygon | agricola | 18754.232926        | 3434483.321923 |    |     |          |          |         |           |               |                  |
| $\Box$ | 18         | Polygon | agricola | 1978.165677         | 236457.338822  |    |     |          |          |         |           |               |                  |
|        | 19         | Polygon | agricola | 4527.122505         | 552807.465771  |    |     |          |          |         |           |               |                  |
|        | 20         | Polygon | agricola | 15695.108698        | 4668731.337727 |    |     |          |          |         |           |               |                  |
|        | 21         | Polygon | agricola | 1725.424299         | 158668.831138  |    |     |          |          |         |           |               |                  |
| П      | 22         | Polygon | agricola | 1674.95856          | 166326.330772  |    |     |          |          |         |           |               |                  |
|        | 23         | Polygon | agricola | 3833.690103         | 309649.911291  |    |     |          |          |         |           |               |                  |
|        | 24         | Polygon | agricola | 2672.349367         | 131960.891986  |    |     |          |          |         |           |               |                  |
|        | 25         | Polygon | agricola | 539.291146          | 10221.725727   |    |     |          |          |         |           |               |                  |
|        | 26         | Polygon | agricola | 356.271732          | 4419.048701    |    |     |          |          |         |           |               |                  |
|        | 27         | Polygon | agricola | 1566.926875         | 131734.260659  |    |     |          |          |         |           |               |                  |
| D      | 28         | Polygon | agricola | 1424.412463         | 115594.218739  |    |     |          |          |         |           |               |                  |
|        | 29         | Polygon | agricola | 1545.58638          | 101570.462742  |    |     | . Cast   | <b>,</b> |         |           |               |                  |
|        | 30         | Polygon | agricola | 1651.279866         | 81707.527387   |    | u u | so_rinal | 2        |         |           |               |                  |
|        | 31         | Polygon | agricola | 6897.9181           | 1730681.898244 |    |     | OBJ      | ECTID *  | Shape * | tipo      | Shape_Length  | Shape_Area       |
| П      | 32         | Polygon | agricola | 2200.015594         | 221511.441484  | Ŧ  |     | )        | 1        | Polygon | agricola  | 271248.316308 | 69497719.415885  |
| I      | • 1        | L → →I  | 0)   🗖   | out of 84 Selected) |                |    |     |          | 2        | Polygon | silvestre | 394400.467817 | 115089575.273539 |

Conocimientos esperados: uso de herramientas intersect, buffer y dissolve para la resolución de preguntas de análisis espacial